## Auto Service Program Uniform Instructions

Francis Tuttle – Rockwell Campus

Website: store.cleanuniform.com (do not add www in front) Login: FTAS (all caps) Password: purpleduck

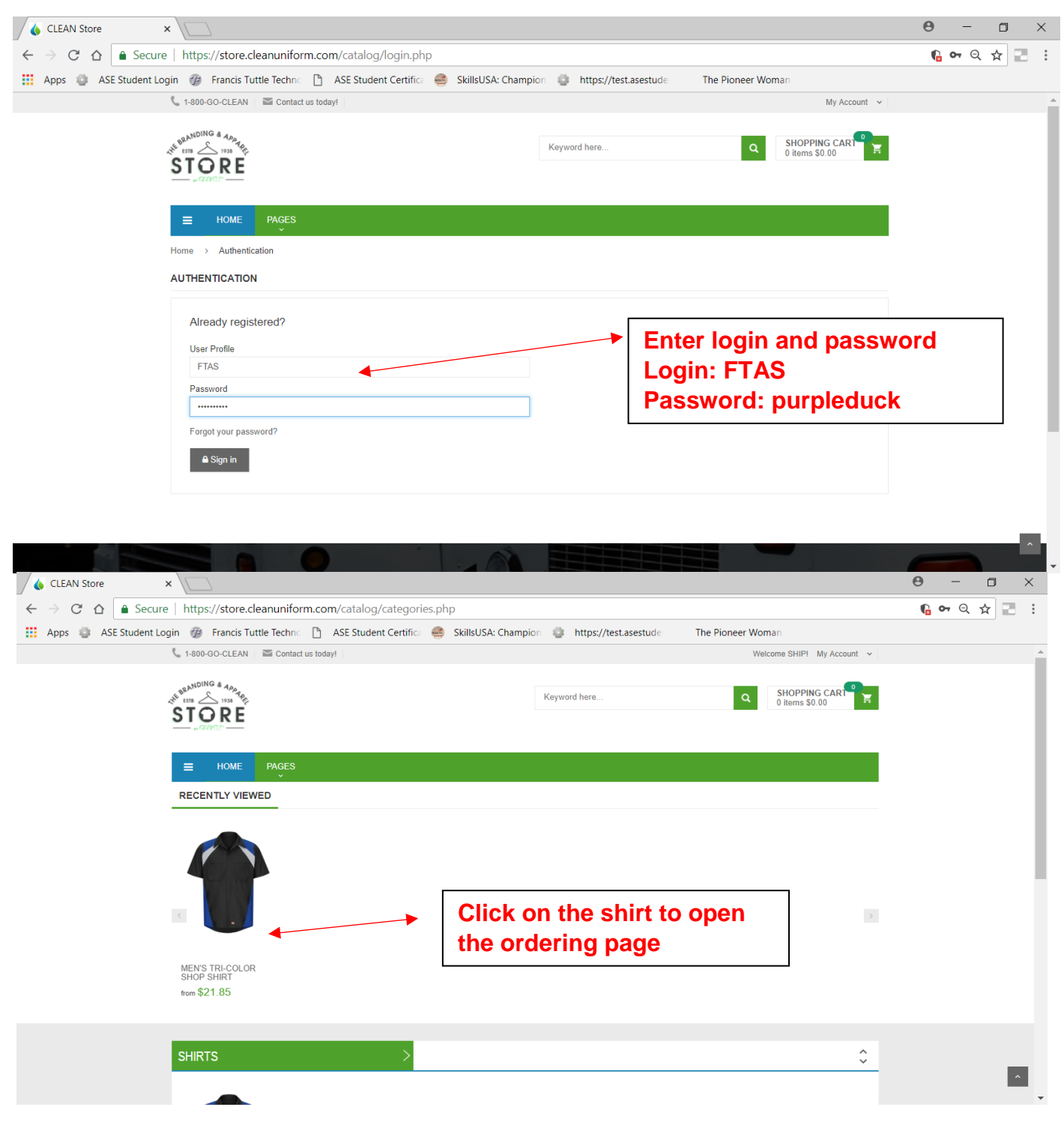

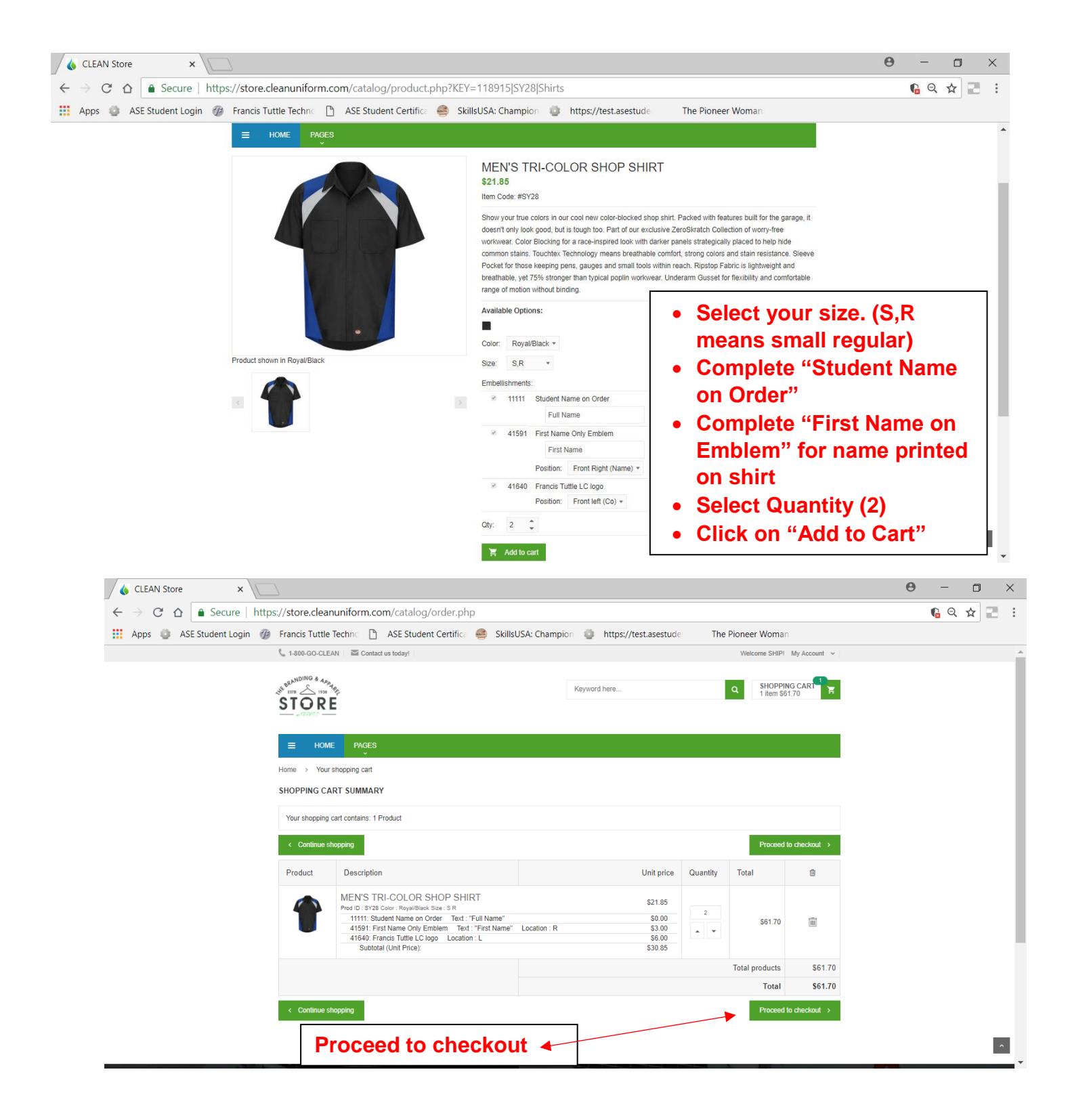

| CLEAN Store ×                                                          |                                       |                |                 |                                    |                                                                                                    |                        | Θ   | -   |   | ×   |  |
|------------------------------------------------------------------------|---------------------------------------|----------------|-----------------|------------------------------------|----------------------------------------------------------------------------------------------------|------------------------|-----|-----|---|-----|--|
| ← → C ∩ h Secure   https://store.cleanuniform.com/catalog/checkout.php |                                       |                |                 |                                    |                                                                                                    |                        |     | ų d | ¥ | : : |  |
| Ç.                                                                     | 1-800-GO-CLEAN Scontact us today!     |                |                 |                                    | Welcome                                                                                                    | SHIP! My Account 🗸     |     |     |   | -   |  |
| s <sup>urv</sup>                                                       |                                       |                |                 | Keyword here                       | Q SH<br>11                                                                                                    | IOPPING CART           |     |     |   |     |  |
| сн                                                                     | ECKOUT                                |                |                 |                                    | Complete Complete Complet | olete Billir<br>nation | ng  |     |   |     |  |
|                                                                        | Purchase Order:<br>Customer PO Number |                |                 |                                    | infori<br>√ In t                                                                                                    | nation                 | led |     |   |     |  |
| BIL                                                                    | BILLING INFORMATION                   |                |                 |                                    | "Location", use the drop-                                                                                                    |                        |     |     |   |     |  |
|                                                                        | Name                                  |                |                 | Location<br>Student Name Here (2-) | down arrow and pick<br>"Select Location"                                                                                                    |                        |     |     |   |     |  |
|                                                                        | Address                               |                |                 |                                    | Type ship to name and                                                                                                    |                        |     |     |   |     |  |
|                                                                        |                                       |                |                 | Address                            | addross                                                                                                    |                        |     |     |   |     |  |
|                                                                        | City                                  | State/Province | Zip/Postal Code | Student Address Here               | addre                                                                                                    | :55                    |     |     |   | -   |  |
| Email                                                                  |                                       |                |                 | City                               | State/Province                                                                                                    |                        |     |     |   |     |  |
|                                                                        |                                       |                |                 | Attention:                         |                                                                                                    |                        |     |     |   |     |  |

| 🔥 CLEAN Store           | ×                                                   |                                                                                                    |                         |                 |                  |                   |                          |                |             | Θ | - 6         | ) × |  |
|-------------------------|-----------------------------------------------------|----------------------------------------------------------------------------------------------------|-------------------------|-----------------|------------------|-------------------|--------------------------|----------------|-------------|---|-------------|-----|--|
| ← → C ☆ 🔒 Secure        | https://store.cleanuniform.com/catalog/checkout.php |                                                                                                    |                         |                 |                  |                   |                          |                |             |   | <b>6</b> Q☆ |     |  |
| 👖 Apps 💿 ASE Student Lo | gin 🍘 Francis                                       | Tuttle Techno 🗋 ASE Stu                                                                                                    | ident Certifica  🥌 Skil | IsUSA: Champion | https://tes      | t.asestude        | The Pione                | er Woman       |             |   |             |     |  |
|                         | ≡ номе                                              | PAGES                                                                                                    |                         |                 |                  |                   |                          | م              | 🔺 🐂         |   |             | *   |  |
|                         |                                                     |                                                                                                    |                         |                 |                  |                   |                          |                |             |   |             |     |  |
|                         | PAYMENT INFORMATION                                 |                                                                                                    |                         |                 |                  |                   | Complete the credit card |                |             |   |             |     |  |
|                         | Card Type: Select 🔻                                 |                                                                                                    |                         |                 | information      |                   |                          |                |             |   |             |     |  |
|                         |                                                     | Card Number:                                                                                                    |                         |                 | Review the order |                   |                          |                |             |   |             |     |  |
|                         | Month: Month ¥ Year: Year ¥                         |                                                                                                    |                         |                 |                  | Place Order       |                          |                |             |   |             |     |  |
|                         | ORDER REVI                                          |                                                                                                    |                         |                 |                  |                   |                          |                | - 1         |   |             |     |  |
|                         | Product                                             | Description                                                                                                    |                         |                 |                  | Unit price        | Quantity                 | Total          | Û           |   |             | - 1 |  |
|                         |                                                     | MEN'S TRI-COLOR SHOP SHIRT<br>Prod ID : SY28 Color : Royal/Black Size : S R<br>11111: Student Name on Order Text: "Full Name"<br>41591: First Name Only Emplem Text: "First Name" |                         |                 |                  | \$21.85           |                          | \$61.70        |             |   |             | - 1 |  |
|                         |                                                     |                                                                                                    |                         |                 |                  | \$0.00<br>\$3.00  | 2                        |                |             |   |             | - 1 |  |
|                         |                                                     | 41640: Francis Tuttle LC lo<br>Subtotal (Unit Price):                                                                                                    | go Location : L         |                 |                  | \$6.00<br>\$30.85 | •                        |                |             |   |             | - 1 |  |
|                         |                                                     |                                                                                                    |                         |                 |                  |                   |                          | Total products | \$61.70     |   |             | - 1 |  |
|                         |                                                     |                                                                                                    |                         | т               |                  |                   |                          | Total          | \$61.70     |   |             |     |  |
|                         |                                                     |                                                                                                    |                         |                 |                  |                   |                          |                | Place Order |   |             |     |  |
|                         |                                                     |                                                                                                    |                         |                 |                  |                   |                          |                |             |   |             | - I |  |
|                         |                                                     |                                                                                                    |                         |                 |                  |                   |                          |                |             |   |             | ^   |  |